## **Deactivating SDL Trados Studio 2014 License**

In order to renew your SDL license with expiry date of Nov 30th 2014, the first step is to "deactivate" it. Please be aware of the following:

• You need to deactivate your license with expiry date of Nov 30<sup>th</sup> 2014, before activating the new license.

To deactivate your license please follow next steps:

- 1. Open SDL Trados Studio 2014 by going to **Start > Programs > SDL > SDL Trados Studio 2014 > SDL Trados Studio 2014**. SDL Trados Studio 2014 is displayed.
- 2. Click Help > Product Activation from the menu bar. The Product Activation wizard is displayed.

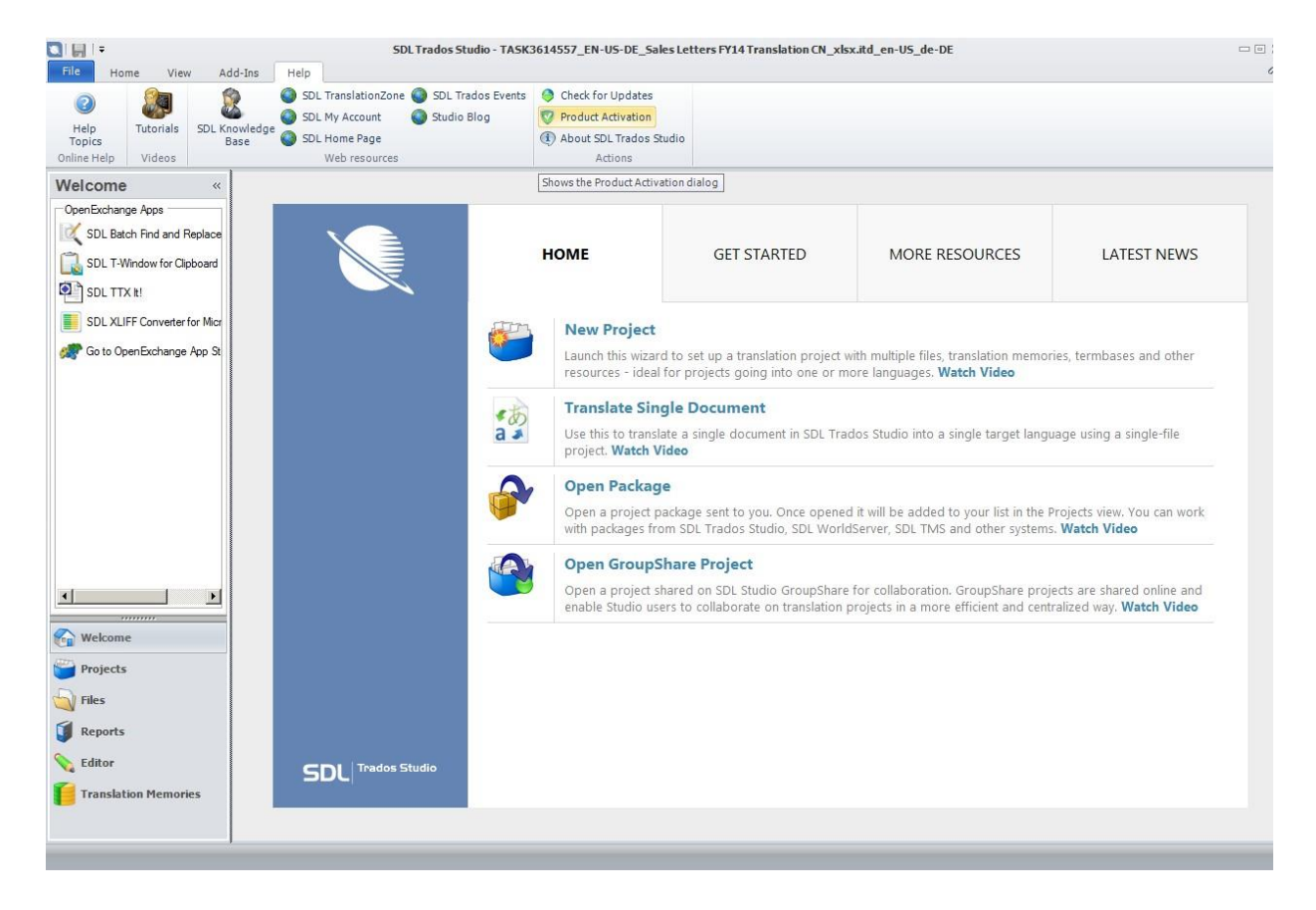

3. Click **Deactivate** and then **Confirm** from the dialog.

|              | Active License: |                        |                    |             |
|--------------|-----------------|------------------------|--------------------|-------------|
| $\mathbf{v}$ | SDL Trados      | Studio 2014 Pro        | fessional          | <u>.</u>    |
|              | <i>2</i>        | Deactivate             |                    |             |
|              | SDL My Accou    | Int Show activation co | ode <u>Deactiv</u> | ate offline |
|              |                 |                        |                    |             |

4. A confirmation message will appear to indicate that the license has been deactivated.

| Product Activa | on                                                                                                |     |
|----------------|---------------------------------------------------------------------------------------------------|-----|
| X              | SDL Trados Studio 2014 Product Activation<br>View and manage your SDL Trados Studio 2014 license. |     |
|                | Active License:<br>SDL Trados Studio 2014 Professional                                            |     |
|                | Confirm Deactivation                                                                              |     |
|                | Help Conti                                                                                        | nue |

## How to activate SDL Trados Studio 2014 License

1. Open SDL Trados Studio 2014 by going to Start > All Programs > SDL > SDL Trados Studio 2014 > SDL Trados Studio 2014. The Product Activation wizard is automatically displayed.

| Active License:<br>Not Licensed |         |                    |   |
|---------------------------------|---------|--------------------|---|
| <u>&amp;</u> A                  | ctivate | Purchase a license |   |
|                                 |         |                    | ļ |

2. Click Activate to display the Online Activation page.

| Product A | tivation                                                     |
|-----------|--------------------------------------------------------------|
| N.        | Online Activation<br>Activate the product over the Internet. |
|           |                                                              |
|           |                                                              |
|           | Activation code:                                             |
|           | Activate                                                     |
|           | SDL My Account Alternative activation options                |
|           |                                                              |
|           |                                                              |
|           | Help Cancel                                                  |

| Product Activa | ation Online Activation Activate the product over the Internet. |
|----------------|-----------------------------------------------------------------|
|                | Activation code: 151000124532564767                             |
|                | Help Cancel                                                     |

3. Enter or paste the activation code that you have received into the Activation code text field

4. Click Activate. The wizard connects to the Internet to validate the code. If the activation code is valid, the Activation Successful message is displayed.

| Product Activa | tion                                                                                                    |       |
|----------------|----------------------------------------------------------------------------------------------------|-------|
| N.             | Online Activation<br>Activate the product over the Internet.                                                                                                    |       |
|                | Product Activation         Image: Constraint of the sector of the sector of the secto |       |
|                | Help C                                                                                                    | ancel |

5. Click **OK**. Your license has been successfully activated.